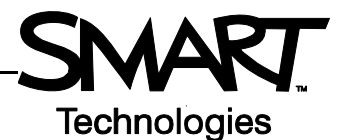

# SynchronEyes Software Version 7.0 Buttons and Toolbars

SynchronEyes<sup>™</sup> teacher-station software has toolbars in two different areas. The views toolbar, on the left, controls what you see in the main area of the interface and what functions are accessible from the main toolbar. The main toolbar, located at the top of the interface, enables you to use those functions in SynchronEyes software to monitor, instruct, control and assess students.

#### The views toolbar

There are the following five views in SynchronEyes software: Thumbnails, Quiz, File Transfer, Chat and Applications. Access and use the features in each view by selecting its button in the views toolbar.

| Thumbnails    | Monitor and control your students' computers.                                |
|---------------|------------------------------------------------------------------------------|
| Quiz          | Create and distribute interactive quizzes.                                   |
| File Transfer | Send computer files to your students.                                        |
| Chat          | Start a computer chat session with all your students or a group of students. |
| Applications  | Remotely block, launch and close applications on students' desktops.         |

#### The main toolbar – constant functions

Some buttons are always available in the top toolbar. You can lock student desktops, block Internet access, start a chat session, answer student questions or conduct a poll from any of SynchronEyes software's five views.

| Lock                                                                                                    | ()<br>Internet | Message                                                                  | Questions                                | Vote                                         |
|----------------------------------------------------------------------------------------------------|----------------|--------------------------------------------------------------------------|------------------------------------------|----------------------------------------------|
| Lock student<br>computers and direct<br>their attention to the<br>front of the room.<br>Block access to<br>Internet Explorer®<br>Internet browser. |                | Send a message to<br>an individual<br>student or a group<br>of students. | Review and respond to student questions. | Conduct a poll using<br>yes or no questions. |

# The Thumbnails view toolbar

Select the Thumbnails button in the views toolbar to watch and control student computers.

| Observe                                               | Control                              | Broadcast                                                              | Capture                                                     | Show Media                                                                     | Send Web                                                   | (i)<br>Shut Down                                                        |
|-------------------------------------------------------|--------------------------------------|------------------------------------------------------------------------|-------------------------------------------------------------|--------------------------------------------------------------------------------|------------------------------------------------------------|-------------------------------------------------------------------------|
| Monitor a selected<br>student in Full<br>Screen Mode. | Take control of a selected computer. | Show your desktop<br>or a selected<br>student desktop to<br>the group. | Take a picture of a student's desktop for future reference. | Browse to a media<br>file on your<br>computer and send<br>it to your students. | Launch an Internet<br>site on your<br>students' computers. | Shut down a<br>selected computer or<br>all the computers in<br>a group. |

### The Quiz view toolbar

Create, edit and administer quizzes using the functions available from the Quiz view toolbar.

| Start Quiz                                          | End Quiz                     | Add Existing                                            | Remove                                                       | Add New                                       | Edit                                                      |
|-----------------------------------------------------|------------------------------|---------------------------------------------------------|--------------------------------------------------------------|-----------------------------------------------|-----------------------------------------------------------|
| Send a selected quiz to all the connected students. | End the quiz and collect it. | Add a quiz to the<br>SynchronEyes file<br>Quizzes list. | Delete a quiz from<br>the SynchronEyes<br>file Quizzes list. | Create a new quiz<br>with the Quiz<br>Wizard. | Edit a quiz in the<br>SynchronEyes file<br>Quizzes lists. |

#### The File Transfer view toolbar

Use the File Transfer toolbar to manage the distribution of electronic files.

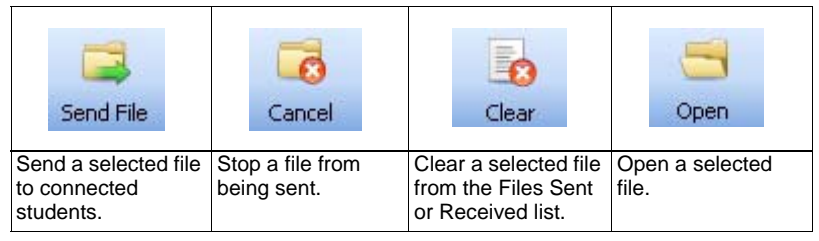

## The Chat view toolbar

Oversee chat sessions and participate in discussions with students.

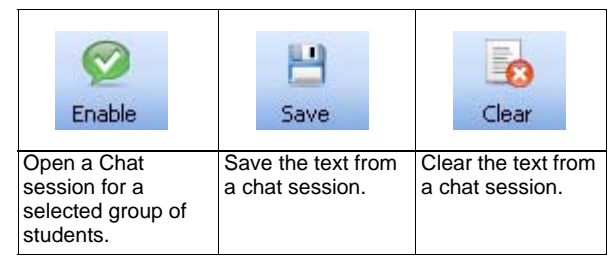

### The Applications view toolbar

Manage which computer programs your students can access.

| Add New                                 | Delete                                        | Edit                                    | Activate                                        | Launch                                                      | Close                                                      |
|-----------------------------------------|-----------------------------------------------|-----------------------------------------|-------------------------------------------------|-------------------------------------------------------------|------------------------------------------------------------|
| Create a new application blocking rule. | Delete a selected applications blocking rule. | Edit the parameters of a selected rule. | Activate a selected applications blocking rule. | Remotely launch an application on your students' computers. | Remotely close an application on your students' computers. |